# 新規ユーザー登録方法

レンタルスペースミンクルを利用するには、**ユーザー登録が必要**です。 ミンクルサイトの「新規ユーザー登録」ページより、ユーザー登録を進めてください。 https://min-kuru.net/sign-up/

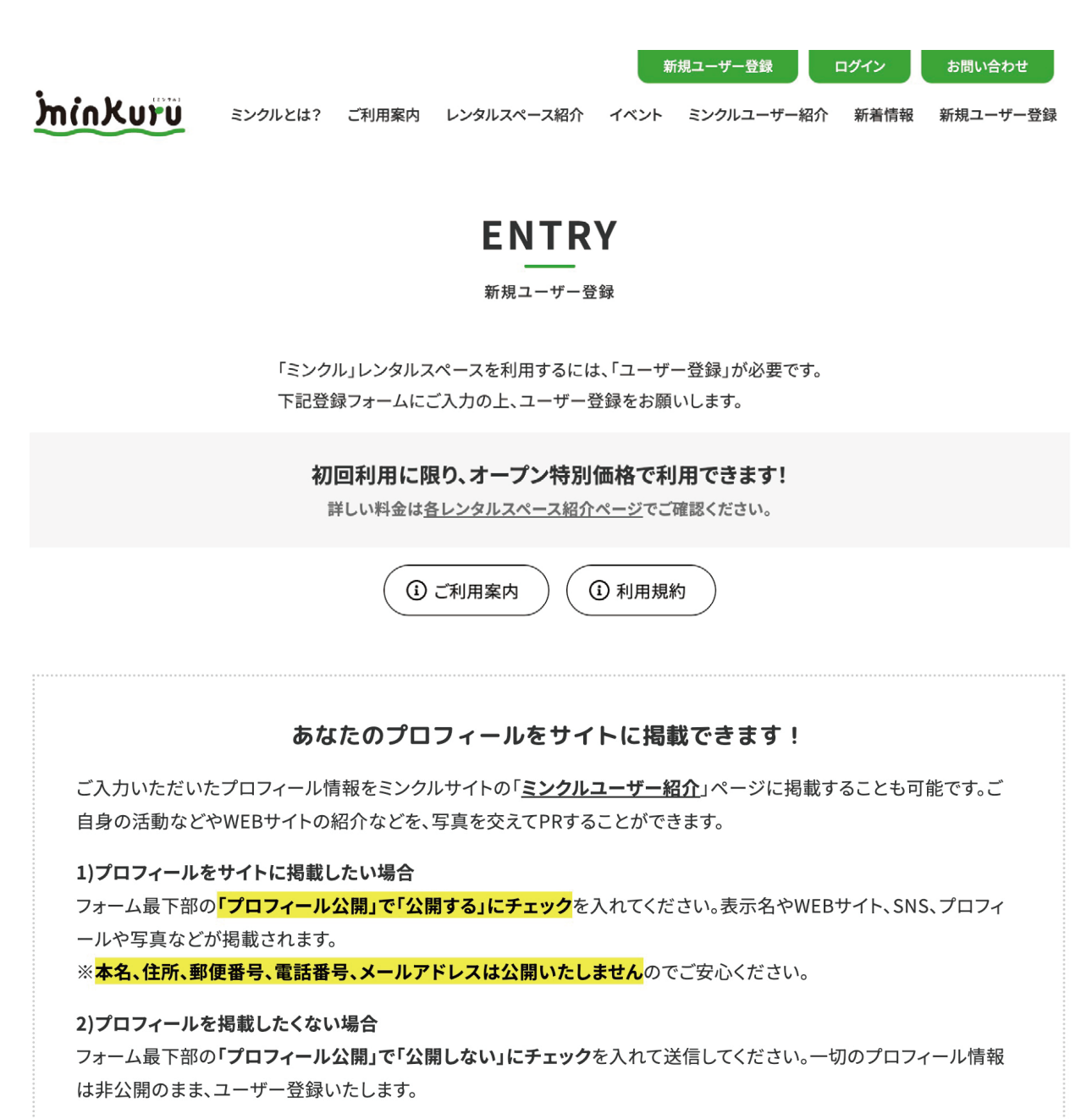

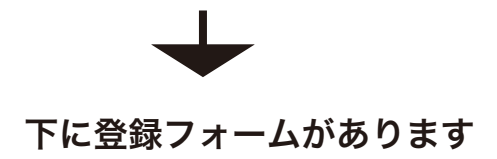

# 新規ユーザー登録

## ユーザー名\*

※ログインIDになりますので【半角英数字】で入力してください

## お名前(姓)\*

※本名(姓)を入力してください。サイトでは公開されません

## お名前(名)\*

※本名(名)を入力してください。サイトでは公開されません

#### 表示名\*

※サイト上で表示させたい名前を入力。本名を表示させたい場合は再び本名を入力してください

#### カテゴリー\*

ハンドメイド作家
デザイナー・アーティスト
セミナー講師
イベント主催
その他

## 郵便番号\*

※サイトでは公開されません

#### 都道府県\*

※サイトでは公開されません

#### 市区町村\*

※サイトでは公開されません

#### 住所\*

※サイトでは公開されません

#### 住所2

※サイトでは公開されません

電話番号\*

※サイトでは公開されません

## メール\*

※サイトでは公開されません

### パスワード\*

※半角英数字

## パスワード確認\*

※半角英数字

**ユーザー名:** ログイン ID になりますので必ず 半角英数字で入力してください

お名前(姓)(名): 本名を入力してください。 ※プロフィール公開希望の際もサイ トには公開されません。

## 表示名:

プロフィール公開時にサイト上で表 示させたい名前を入力してください。 (プロフィールを公開しない方も入力 をお願いします。)

カテゴリー:

ご自身の活動内容に合うカテゴリー を選択してください。

**郵便番号・住所情報:** お住まいの情報を入力してください。 ※プロフィール公開希望の際もサイ トには公開されません。

電話番号・メールアドレス: 連絡先情報を入力してください。 ※プロフィール公開希望の際もサイ トには公開されません。

パスワード: マイページログイン時に入力するパ スワードを必ず「半角英数字」で入 力してください。 ※仮登録時に送信されるメールには、 セキュリティのためパスワードは表 示されません。パスワードを忘れな いよう保存してください。

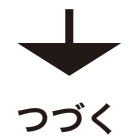

## WEBサイト1

※お持ちのウェブサイトのURLを入力(サイトに公開されます)

## WEBサイト2

2つ目のWEBサイトがあれば入力

## プロフィール画像

ファイルを選択 選択されていません

## プロフィール\*

※サイトで公開したいプロフィールや自己紹介を簡単に入力してください

#### Instagram

※InstagramのURLを入力

## facebook

※facebookのURLを入力

## X(旧twitter)

※X (旧twitter) のURLを入力

## YouTube

※YoutubeのURLを入力

## 作品画像1

ファイルを選択 選択されていません

## 作品画像2

ファイルを選択選択されていません

## 作品画像3

ファイルを選択選択されていません

## 作品画像4

ファイルを選択選択されていません

プロフィール公開<sup>\*</sup> ○ 公開する ○ 公開しない

13-2-V

上に表示された文字を入力してください。

| 登録 |  |
|----|--|
|    |  |

## WEB サイト 1 、WEB サイト 2 :

お持ちの WEB サイトの URL を入力 してください。サイトは2つまで登 録可能です。 ※プロフィール公開希望の方はサイ トに公開されます

## プロフィール画像:

プロフィール公開希望の方は、プロ フィールページ上部に表示させたい 写真を1つアップしてください。

#### プロフィール:

ご自身のプロフィールや自己紹介、 活動内容などを入力してください。 ※プロフィール公開希望の方はサイ トに公開されます ※プロフィール公開希望しない方は 公開されません。ユーザー承認の際

に必要な情報になりますので、プロ フィール公開希望しない方もご入力 ください。

各種 SNS:

ご自身の SNS 情報を入力してください。 ※プロフィール公開希望の方はサイトに公開されます

#### 作品写真 1-4:

プロフィール公開希望の方は、プロ フィールページ下部に表示させたい 写真を4つまでアップ可能です。 (任意) ※プロフィール公開希望の方はサイ トに公開されます

### プロフィール公開: 「公開する」

ここにチェックが入った方のプロ フィールは「ミンクルユーザー紹介」 ページに掲載します。 ※本名、住所、郵便番号、電話番号、 メールアドレスは公開いたしません のでご安心ください。

## 「公開しない」

プロフィールを掲載して欲しくない 方は「公開しない」にチェックを入 れてください。

# ENTRY

新規ユーザー登録

新規ユーザー仮登録を受け付けました。 管理者が承認しましたら、改めてメールで連絡を差し上げます。 今しばらくお待ちいただけますよう、お願いいたします。

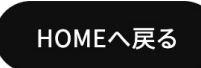

入力内容を送信すると、左のような 完了画面が表示されます。 また、ミンクルシステムより自動送 信で下記のメールが送信されます。

件名:

【ミンクル】への新規ユーザー仮登 録申請を受付けました。

送信されたプロフィール情報をもとに、ミンクル管理者がユーザー登録を承認いたします。 登録までに 2~3 日程度かかりますのでご了承ください。 ※土日祝日は定休日のため、承認作業は平日営業時間内の対応となります。

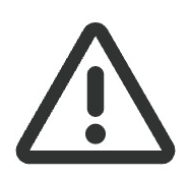

新規ユーザー登録を送信した後、「【ミンクル】への新規ユーザー仮登録申請を受付けました。」という件名のメールを、システムより自動送信しております。 万が一、システムからのメールが送信されていない場合は、管理者へも仮登録申し込みが 届いていない可能性があります。 時間が経ってもシステムからのメールが届かない場合や、管理者から連絡がない場合は、

大変お手数ですが、「お問い合わせ」フォームよりご連絡いただければ幸いです。

# ユーザー登録承認

ユーザー登録が承認されましたら、下記のメールが送信されます。

件名:「ミンクル:ユーザー登録申請承認」

メールに記載されているユーザー名と、入力いただいたパスワードにて、マイページにログイン可能です。 ※メールにはセキュリティのためパスワードが表示されません。 万が一パスワードを忘れてしまった場合は「パスワードリセット」より新しいパスワードを設定してください。 https://min-kuru.net/my-page/?a=pwdreset

※登録には審査がございます。利用規約に反する方は登録が承認されませんので、ご了承ください。

ユーザー登録後、登録したプロフィール情報を変更したい場合は「マイページ」へログインしてください。 マイページ https://min-kuru.net/my-page/

| 登録情報の変更                                                                                                    | > パスワードを変更           | アカウント情報の<br>う<br>「登録情報の変更」をクリックします                                                                                                    |
|----------------------------------------------------------------------------------------------------|----------------------|----------------------------------------------------------------------------------------------------|
| レンタルスペースの予約                                                                                                    |                      |                                                                                                    |
| レンタルスペースの予約                                                                                                    | > レンタルスペースの予約確認・キャンセ | < برہ<br>۲                                                                                                    |
| イベント情報の登録・申込状況                                                                                                    | •予約管理                |                                                                                                    |
| イベント情報の登録                                                                                                    | > イベントの修正・削除         | >                                                                                                    |
| イベント予約申し込み状況                                                                                                    | >     申込済イベントの予約管理   | >                                                                                                    |
| (                                                                                                    |                      |                                                                                                    |
| マイページ                                                                                                    | ジTOP クリックしてログアウト     |                                                                                                    |
|                                                                                                    |                      |                                                                                                    |
| カウント情報                                                                                                    |                      |                                                                                                    |
| 4                                                                                                    | 登録情報の編集              |                                                                                                    |
|                                                                                                    |                      |                                                                                                    |
| <b></b>                                                                                                    |                      | 登録されている情報が表示されます                                                                                                    |
| <b>前(</b> 夕)*                                                                                                    |                      | 適宜変更したい箇所を修正してくださ                                                                                                    |
|                                                                                                    |                      | ιı,                                                                                                    |
| ·名 <b>*</b>                                                                                                    |                      |                                                                                                    |
|                                                                                                    |                      |                                                                                                    |
|                                                                                                    |                      | プロフィール 小明県能を赤市したい組み                                                                                                    |
| ·ゴリー*                                                                                                    |                      | ノロノイール公開状態を変更したい場合                                                                                                    |
| <b>-ゴリー*</b><br>\ンドメイド作家<br>デザイナー・アーティスト                                                                                                    |                      | 現在公開→非公開にしたい                                                                                                    |
| デ <b>ゴリー*</b><br>ヘンドメイド作家<br>デザイナー・アーティスト<br>マミナー講師                                                                                                    |                      | 現在公開→非公開にしたい<br>現在非公開→公開にしたい                                                                                                    |
| <b>ゴリー*</b><br>ハンドメイド作家<br><sup>デ</sup> ザイナー・アーティスト<br>ミナー講師<br>イベント主催<br>この他                                                                                           | •                    | プロフィール公開状態を変更したい場合<br>現在公開→非公開にしたい<br>現在非公開→公開にしたい<br>など、プロフィールの公開状態を変更し                                                                                                    |
| <b>ゴリー*</b><br>、ンドメイド作家<br><sup>、</sup> ザイナー・アーティスト<br>ミナー講師<br>ベント主催<br>・の他                                                                                            | 2                    | フロフィール公開状態を変更したい場合<br>現在公開→非公開にしたい<br>現在非公開→公開にしたい<br>など、プロフィールの公開状態を変更し<br>たい場合は、「登録情報の編集」画面の「ブ                                                                                           |
| <b>ゴリー*</b><br>、ンドメイド作家<br><sup>デザイナー・アーティスト<br/>ミナー講師<br/>ベント主催<br/>・の他<br/><b>品画像4</b></sup>                                                                          | 2                    | フロフィール公開状態を変更したい場合<br>現在公開→非公開にしたい<br>現在非公開→公開にしたい<br>など、プロフィールの公開状態を変更し<br>たい場合は、「登録情報の編集」画面の「プ<br>ロフィール公開」のチェックを変更して                                                                     |
| <b>ゴリー*</b><br>ンドメイド作家<br>デザイナー・アーティスト<br>ミナー講師<br>ベント主催<br>の他<br><b>上画像4</b><br>イルを更新                                                                                  | 2                    | Jロノイール公開状態を変更したい場合<br>現在公開→非公開にしたい<br>現在非公開→公開にしたい<br>など、プロフィールの公開状態を変更し<br>たい場合は、「登録情報の編集」画面の「プ<br>ロフィール公開」のチェックを変更して<br>も修正が効きません。                                                       |
| <b>ゴリー*</b><br>、ンドメイド作家<br>デザイナー・アーティスト<br>ミナー講師<br>ベント主催<br>の他<br><b>と画像4</b><br>イルを更新<br>マアイルを選択<br>選択されていません                                                         | <b>č</b>             | フロフィール公開状態を変更したい場合<br>現在公開→非公開にしたい<br>現在非公開→公開にしたい<br>など、プロフィールの公開状態を変更し<br>たい場合は、「登録情報の編集」画面の「プ<br>ロフィール公開」のチェックを変更して<br>も修正が効きません。<br>お手数ですがミンクル管理者宛に直接                                  |
| <b>ゴリー*</b><br>、ンドメイド作家<br><sup>*</sup> ザイナー・アーティスト<br>ミナー講師<br>ベント主催<br>の他<br><b>3画像4</b><br>イルを更新<br><sup>*</sup> アイルを選択<br>選択されていません<br>フィール公闘 <sup>*</sup>          | Z                    | フロフィール公開状態を変更したい場合<br>現在公開→非公開にしたい<br>現在非公開→公開にしたい<br>など、プロフィールの公開状態を変更し<br>たい場合は、「登録情報の編集」画面の「プ<br>ロフィール公開」のチェックを変更して<br>も修正が効きません。<br>お手数ですがミンクル管理者宛に直接<br>メールにて連絡をください。                 |
| <b>≓ゴリー*</b><br>ハンドメイド作家<br>デザイナー・アーティスト<br>zミナー講師<br>イベント主催<br>その他<br><b>品画像4</b><br>,<br><sup>2</sup> イルを更新<br>ファイルを選択<br>選択されていません<br><b>1フィール公開*</b><br><b>↓開する</b> | <b>č</b>             | フロフィール公開状態を変更したい場合<br>現在公開→非公開にしたい<br>現在非公開→公開にしたい<br>など、プロフィールの公開状態を変更し<br>たい場合は、「登録情報の編集」画面の「プ<br>ロフィール公開」のチェックを変更して<br>も修正が効きません。<br>お手数ですがミンクル管理者宛に直接<br>メールにて連絡をください。<br>↓            |
| <b>テゴリー*</b><br>ハンドメイド作家<br>デザイナー・アーティスト<br>セミナー講師<br>イベント主催<br>その他<br><b>品画像4</b><br>ファイルを更新<br>ファイルを選択<br>選択されていません<br>コフィール公開 <sup>*</sup><br>公開する<br>公開しない          | V                    | プロフィール公開状態を変更したい場合<br>現在公開→非公開にしたい<br>現在非公開→公開にしたい<br>など、プロフィールの公開状態を変更し<br>たい場合は、「登録情報の編集」画面の「プ<br>ロフィール公開」のチェックを変更して<br>も修正が効きません。<br>お手数ですがミンクル管理者宛に直接<br>メールにて連絡をください。<br>↓<br>ミンクル管理者 |

ユーザー登録後、登録したパスワードを変更したい場合は「マイページ」へログインしてください。 マイページ https://min-kuru.net/my-page/

| アカウント情報                   |      |                     |   |                                |
|---------------------------|------|---------------------|---|--------------------------------|
| 登録情報の変更                   | >    | パスワードを変更            | > | アカウント情報の<br>「パスワードを変更」をクリックします |
|                           |      |                     |   |                                |
| レンタルスペースの予約               |      |                     |   |                                |
| レンタルスペースの予約               | >    | レンタルスペースの予約確認・キャンセル | > |                                |
| イベント情報の登録・申込状況・           | 予約管理 |                     |   |                                |
| イベント情報の登録                 | >    | イベントの修正・削除          | > |                                |
| イベント予約申し込み状況              | >    | 申込済イベントの予約管理        | > |                                |
|                           |      |                     |   |                                |
| マイページ                     | тор  | クリックしてログアウト         |   |                                |
|                           |      |                     |   |                                |
|                           |      |                     |   |                                |
|                           | MyP  | AGE                 |   |                                |
|                           |      | <br>ページ             |   |                                |
|                           |      |                     |   |                                |
| アカウント情報                   |      |                     |   |                                |
| د<br>د                    | パスワー | ドを変更                |   |                                |
| 新規パフワード                   |      |                     |   |                                |
| 新10元(125.2~1 <sup>-</sup> |      |                     |   | 新しいパスワードを入力して「パスワー             |
| 新しいパスワードを確認               |      |                     |   | ドを更新」ホタンをクリックしてくだ<br>さい。       |
|                           | _    | _                   |   |                                |
|                           | パスワー | ドを更新                |   |                                |
|                           |      |                     |   |                                |